## CARA MENJALANKAN PROGRAM

- 1. Instal AppServ 2.5.10 dengan mensetting password "root".
- 2. Untuk macromedia dreamweaver dapat langsung dijalankan tanpa diinstal terlebih dahulu.
- 3. Setelah menginstal software pendukung,masuk ke phpmyadmin melalui browser dengan mengetik 127.0.0.1 ke alamat url, setelah itu login dengan menggunakan id:root dan password:root buat database dengan nama kkr lalu pilih menu import , kemudian masukan file yang extensi sql dengan memilih menu file → kkr.sql yang berada di folder DATABASE→ kemudian klik send →, setelah itu copykan folder PROGRAM ke AppServ\www.
- 4. Buka browser (firefox atau chrome) ketikkan 127.0.0.1/PROGRAM. Jika belum berhasil silahkan cek kembali koneksinya ke database yang berada di folder PROGRAM/connect.php. Apakah username dan password mysql sudah benar.